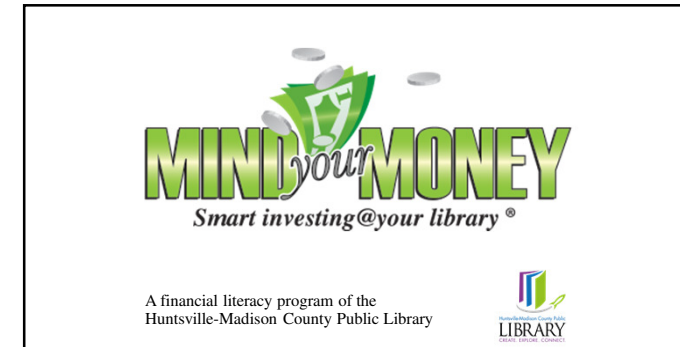

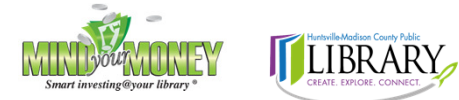

Mind Your Money is made possible by a grant from the FINRA Investor Education Foundation through Smart investing@your library<sup>®</sup>, a partnership with the American Library Association.

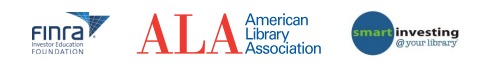

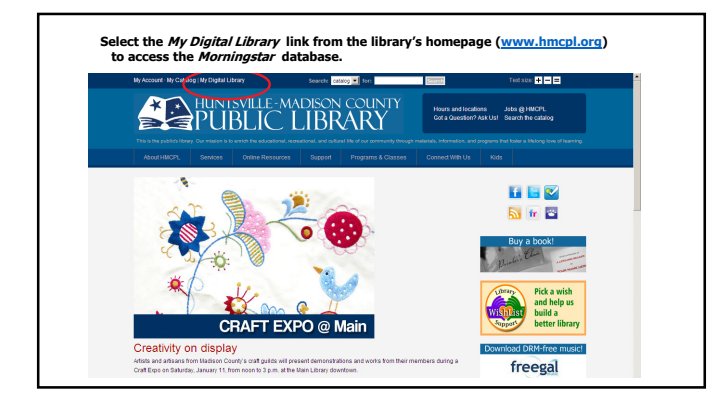

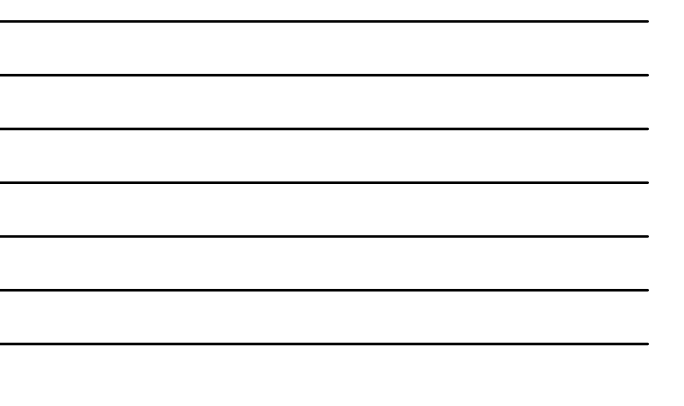

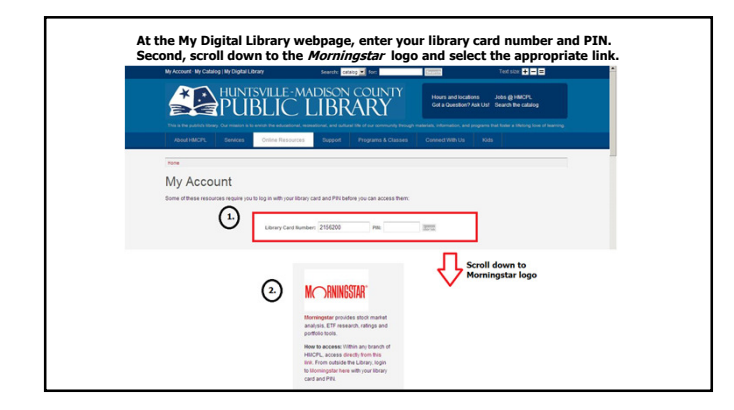

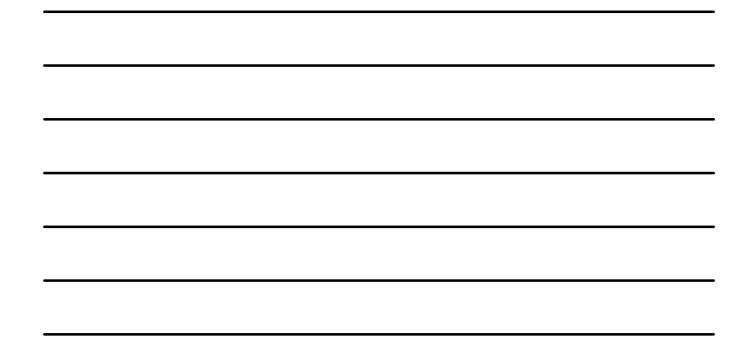

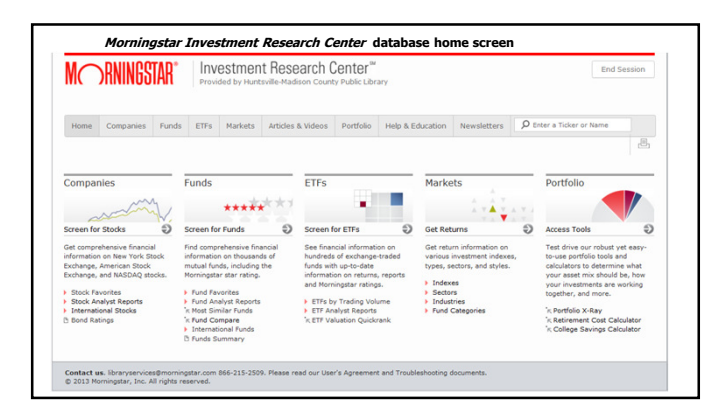

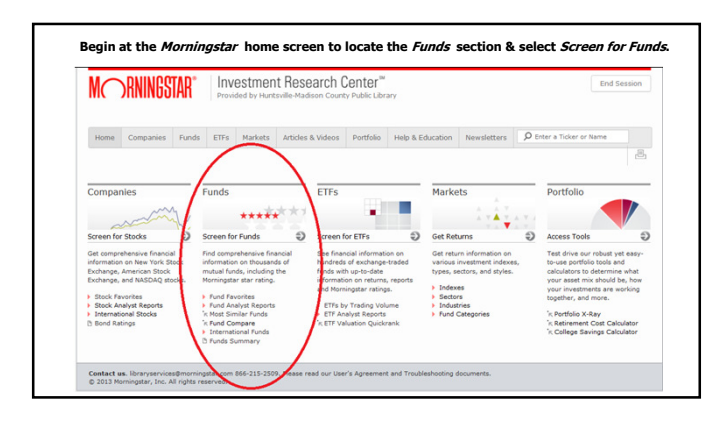

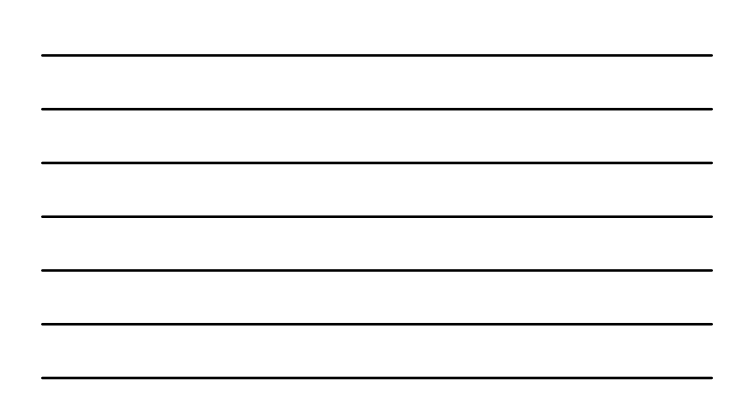

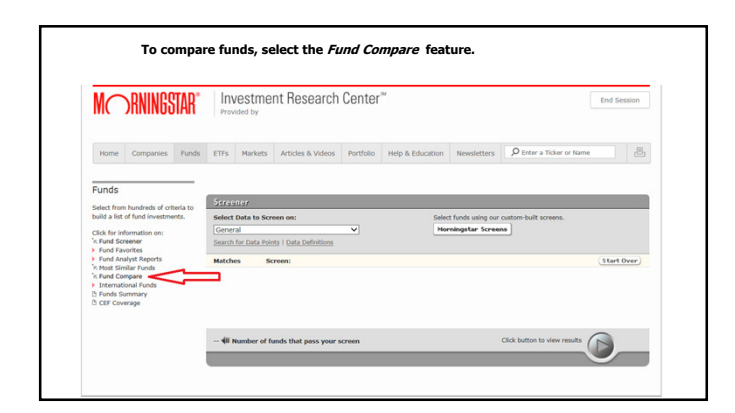

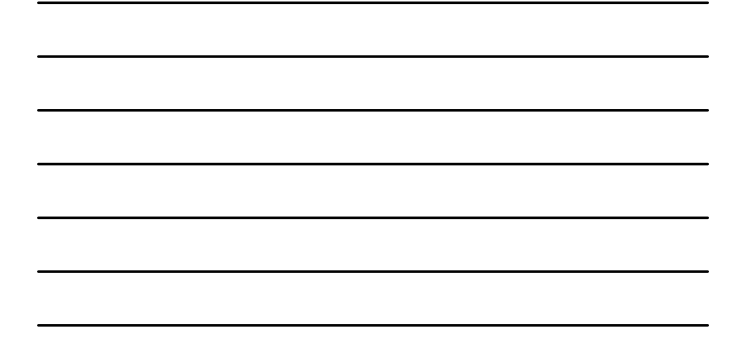

| MC                                | SRNINGS                                             | TAR®         | Provi                     | estmer<br>ded by    | nt Research (           | Center"                       |                    |             | End                      | Session |
|-----------------------------------|-----------------------------------------------------|--------------|---------------------------|---------------------|-------------------------|-------------------------------|--------------------|-------------|--------------------------|---------|
| Home                              | Companies                                           | Funds        | ETFs                      | Markets             | Articles & Videos       | Portfolio                     | Help & Education   | Newsletters | Ø Enter a Ticker or Name |         |
| stack up<br>by compa<br>various d | against one ano<br>iring them bases<br>ata points.  | ther<br>d on | portfolio p<br>Select Fur | orofiles, ass<br>nd | et allocation, stock se | ector breakd<br>uard Total St | owns, and more.    |             | Θ                        |         |
| Click for i                       | information on:                                     |              | Comparis                  | on Fund             | Vange                   | uard Diversit                 |                    |             |                          |         |
| Fund Fi<br>Fund A                 | avorites<br>nalyst Reports<br>milar Funds<br>ompare |              |                           |                     | (e.g. "                 | 'Wasatch" or                  | "WHICK")<br>Create | PDF Vie     | w Report                 |         |

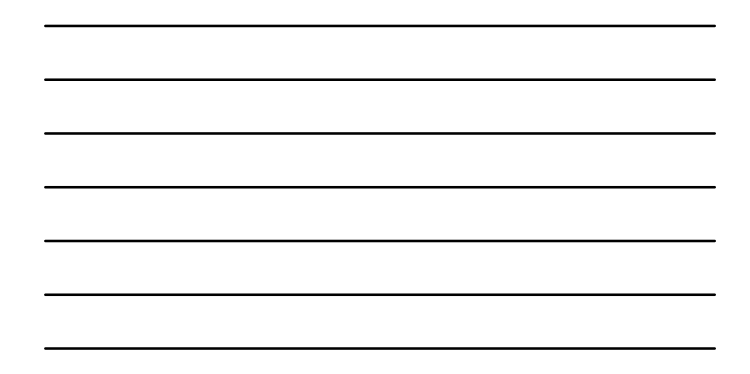

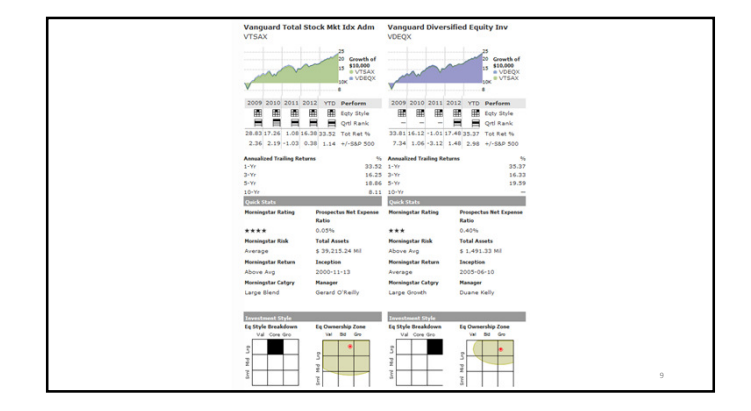

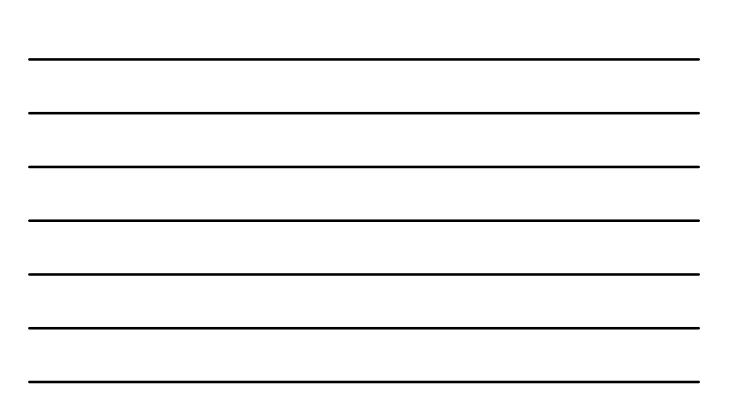

| M RNINGSTAR"                         |                                | TAR"  | Prov            | lestmer                              | nt Research                | Ent       | Session          |             |                          |          |
|--------------------------------------|--------------------------------|-------|-----------------|--------------------------------------|----------------------------|-----------|------------------|-------------|--------------------------|----------|
| Home                                 | Companies                      | Funds | ETFS            | Markets                              | Articles & Videos          | Portfolio | Help & Education | Newsletters | Ø Enter a Ticker or Name | 6        |
| Fund Str                             | vorites                        |       | Fund            | i Name<br>i Category                 |                            |           |                  |             | (51                      | art Over |
| Fund An<br>K Most Sin                | alyst Reports<br>nilar Funds   |       | Role            | in Partfolio<br>cial Fund Ty         | bes                        | 1 <       |                  |             |                          |          |
| K Fund Co<br>Internati<br>D Funds Si | mpare<br>ional Funds<br>ummary |       | Fixe            | d-Income St<br>ningstar Ana          | yle Box<br>lysis Available |           |                  |             |                          |          |
| CEF Cov                              | erage                          |       | Disti<br>Rating | ningstar Ana<br>inct Portfolio<br>15 | lyst Rating<br>Only        |           |                  |             |                          |          |
|                                      |                                |       | Morr            | ningstar Rati<br>ningstar Risk       | ng                         |           |                  | Clid        | button to view results   |          |
|                                      |                                | 1     | Aver            | rage Moat Ri<br>ningstar Stei        | sting<br>wardship Grade    |           |                  |             |                          |          |
|                                      |                                |       | Add             | tional Morni                         | ngstar Ratings             |           |                  |             |                          |          |

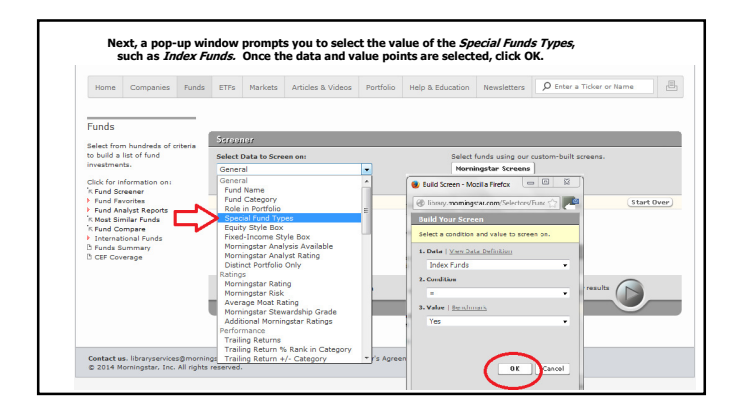

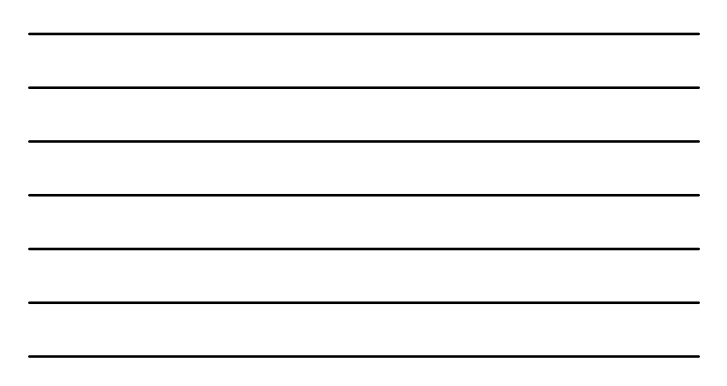

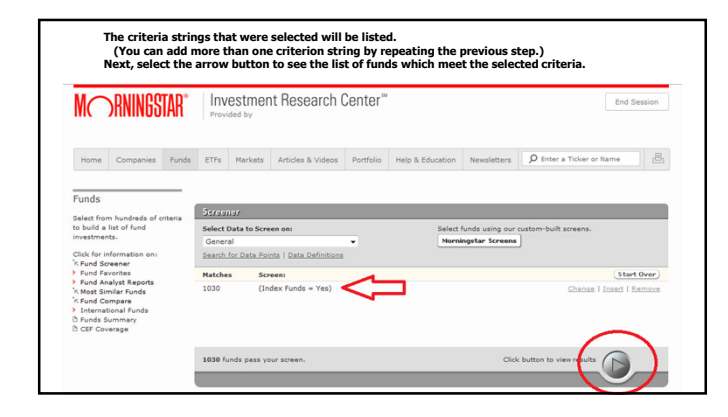

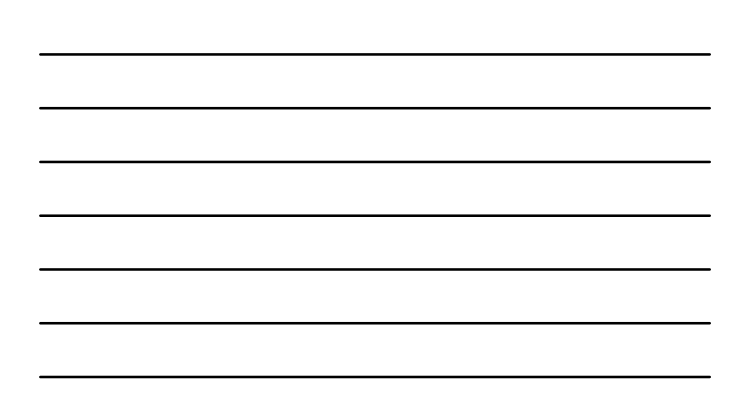

| M RNINGSTAR"                                                                                                    |                                 | TAR     | Prov        | restmer                                   | nt Research         | Center™                          | 2                     |                                  |                                                 |                         |                               | ind Session |
|----------------------------------------------------------------------------------------------------|---------------------------------|---------|-------------|-------------------------------------------|---------------------|----------------------------------|-----------------------|----------------------------------|-------------------------------------------------|-------------------------|-------------------------------|-------------|
| Home                                                                                                    | Companies                       | Funds   | ETFs        | Markets                                   | Articles & Videos   | Portfolio                        | Help & Edu            | cation                           | Newsletters                                     | D Enter                 | a Ticker or Name              | 2           |
| Funds                                                                                                    |                                 | -       | Seree       | nor                                       |                     |                                  |                       |                                  |                                                 |                         |                               |             |
| Select from                                                                                                    | n hundreds of c<br>list of fund | ziteria | Views       | Snapshot                                  |                     | Fied a                           | fundi                 |                                  |                                                 | Ge Is                   | ker Lookup                    |             |
| investments.                                                                                                    |                                 | Check   | boxes to: ( | Delete                                    |                     |                                  |                       |                                  |                                                 |                         |                               |             |
| Click for information on:<br>"K Fund Screener<br>> Fund Favorites<br>> Fund Analyst Reports<br>"K Most Similar Funds |                                 |         | Result      | s: 1030 fund                              | s Pager 1           | of 42                            |                       |                                  | I Prev                                          | 1234                    | 56Z-4142                      | Next 🕨      |
|                                                                                                    |                                 |         | •1          | und Name                                  |                     | Morningstar<br>Analust<br>Engors | Norningstar<br>Eating | Morning                          | tar<br>I                                        | YTR<br>Between<br>(16.) | Morningstar<br>Analyst Rating |             |
| K Fund Ci<br>Internal                                                                                                | impare<br>tional Funds          |         |             | PS/Alerian M                              | LP Infras Index     |                                  |                       | Equity I                         | Energy                                          | -1.72                   |                               |             |
| B Funds S                                                                                                    | ummary                          |         | 🗖 AL        | PS/Alerian M                              | LP Infras Index     |                                  |                       | Equity I                         | Energy                                          | -1.72                   |                               |             |
| D CEF Con                                                                                                    | erage                           |         | - AL        | PS/Alerian M                              | LP Infras Index     | **                               |                       | Equity I                         | Energy                                          | +1.73                   |                               |             |
|                                                                                                    |                                 |         | - AL        | PS/Alerian M                              | LP Infras Index     |                                  |                       | Equity                           | Energy                                          | -1.72                   |                               |             |
|                                                                                                    |                                 |         |             | nerican Beac                              | on Inti Eq Index    |                                  | ***                   | Foreign                          | Large Blend                                     | -0.96                   |                               |             |
|                                                                                                    |                                 |         |             | nerican beac                              | on 369 500 Idx In   |                                  | ****                  | Large                            | liend                                           | -0.52                   |                               |             |
|                                                                                                    |                                 |         |             | nerican Beac                              | on Small Can Idy    |                                  |                       | Small F                          | lland                                           | -0.48                   |                               |             |
|                                                                                                    |                                 |         |             |                                           |                     |                                  |                       |                                  |                                                 | -0.40                   |                               |             |
|                                                                                                    |                                 |         | E AN        | IDEX25 Isra                               | el                  |                                  | *                     | Miscella                         | aneous Region                                   | -1.10                   |                               |             |
|                                                                                                    |                                 |         |             | IDEX25 Isra                               | el<br>el.ô          |                                  | *                     | Miscella                         | aneous Region                                   | -1.10                   |                               |             |
|                                                                                                    |                                 |         |             | IDEX25 Isra<br>IDEX25 Isra<br>IDEX25 Isra | el A<br>Load Waived |                                  | *                     | Miscella<br>Miscella<br>Miscella | aneous Region<br>aneous Region<br>aneous Region | -1.10<br>-1.17<br>-1.17 |                               |             |

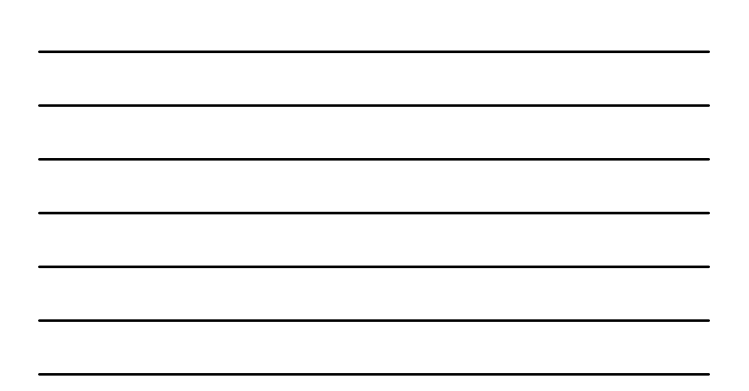

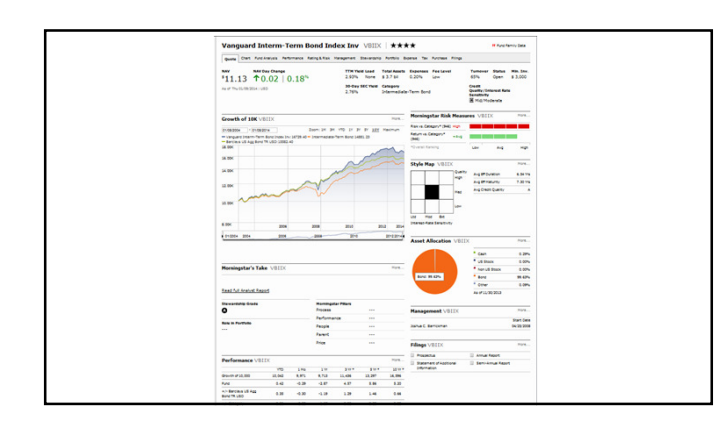

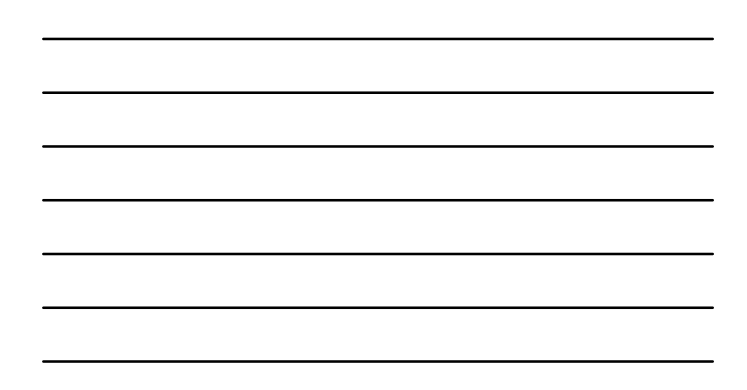

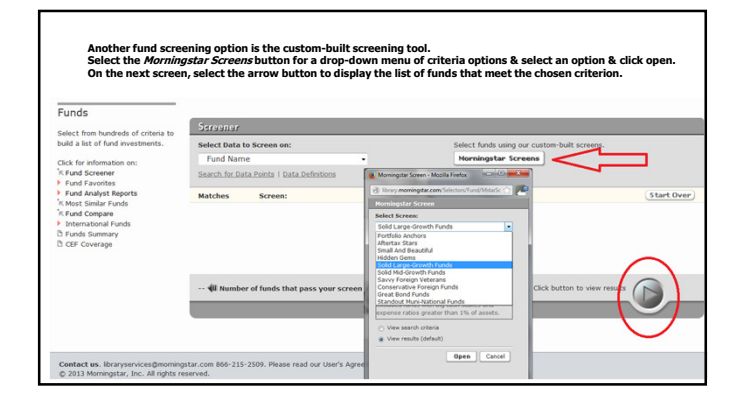

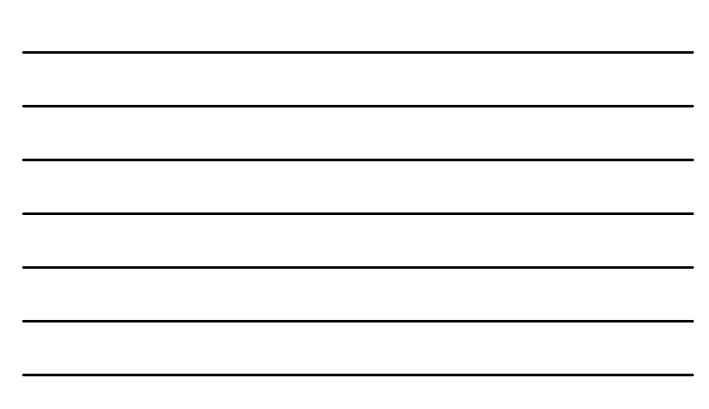

| Decision         Decision                                                                                                    | ne (                                                                |  |  |  |  |  |  |  |
|----------------------------------------------------------------------------------------------------|---------------------------------------------------------------------|--|--|--|--|--|--|--|
| Partner         Companyants         Faireds         Tit //s         Marclask & Alvides         Northicle         Hough & Education         Norealistics         If there is no an anna anna anna anna anna anna an                                                                                                    | 12 63 Next #                                                        |  |  |  |  |  |  |  |
| Funds         Starsing           Sect for howshield of dates in the Mark Star Data Starsen in the Starsen in the                                                                                                    | 52 63 Next •                                                        |  |  |  |  |  |  |  |
| Funds         Service           And is and the membrane<br>Mark is and the membrane<br>Mark is | 52 63 Next #                                                        |  |  |  |  |  |  |  |
| Stack fan Wardel within within with                                                                                                    | 52 63 Next #                                                        |  |  |  |  |  |  |  |
| Odd for driven terr         Odd/Street terr         If of 2         If 2.2 if 5 § 7.2 & 0 § 0         If 0          If 0 <td< td=""><td>52 63 Next •</td></td<>                                                                                                    | 52 63 Next •                                                        |  |  |  |  |  |  |  |
| Amelia Security         Particle Security         I         d al         Image: Security         Image: Security                                                                                                    | 52 63 Next #                                                        |  |  |  |  |  |  |  |
| <ul> <li>In and Angeling Magnetic</li> <li>In and Angeling Magnetic</li> <li>In and Angeling Magnetic</li> <li>International Angeling</li> <li>International Angeling</li> <li>Internation</li></ul>                                                                                                    | Results: 1557 funds Page: 1 of 63 4 Prov 1 2 3 4 5 6 7 62 63 Next > |  |  |  |  |  |  |  |
|                                                                                                    | 8                                                                   |  |  |  |  |  |  |  |
| Off Control         III         Bit Editation (Second Second Secon                                                                                                    |                                                                     |  |  |  |  |  |  |  |
| ○ Backetschargers Ministration         -         -         -         -         -         -         -         -         -         -         -         -         -         -         -         -         -         -         -         -         -         -         -         -         -         -         -         -         -         -         -         -         -         -         -         -         -         -         -         -         -         -         -         -         -         -         -         -         -         -         -         -         -         -         -         -         -         -         -         -         -         -         -         -         -         -         -         -         -         -         -         -         -         -         -         -         -         -         -         -         -         -         -         -         -         -         -         -         -         -         -         -         -         -         -         -         -         -         -         -         -         -         -         -         <                                                                                                    |                                                                     |  |  |  |  |  |  |  |
| D Materiana Stand Cap + + + + + + + + + + + + + + + + + +                                                                                                    |                                                                     |  |  |  |  |  |  |  |
| Description         Data         Description         Description         Descripion         Descripion <thdes< td=""><td></td></thdes<>                                                                                                    |                                                                     |  |  |  |  |  |  |  |
| Interface         Atter face         State         State                                                                                                    |                                                                     |  |  |  |  |  |  |  |
| Aber: Capital Appreciation AL     Sci 12:12     *****     Large Growth     30.32     Beste     Appre: Capital Appreciation Imp     Sci 12:12     *****     Large Growth     30.35     Beste                                                                                                    |                                                                     |  |  |  |  |  |  |  |
| Aber Capital Appreciation Ims 54-15-12 ****** Large Growth 30.15 BR0126                                                                                                    |                                                                     |  |  |  |  |  |  |  |
|                                                                                                    |                                                                     |  |  |  |  |  |  |  |
| Aber Captal Appreciation Ptf ··· ***** Large Growth 30.60 ···                                                                                                    |                                                                     |  |  |  |  |  |  |  |
| ■ Alger Capital Appreciation Z 0=17-13 ★★★★★ Large Growth 30.69 ■ Bio120                                                                                                    |                                                                     |  |  |  |  |  |  |  |

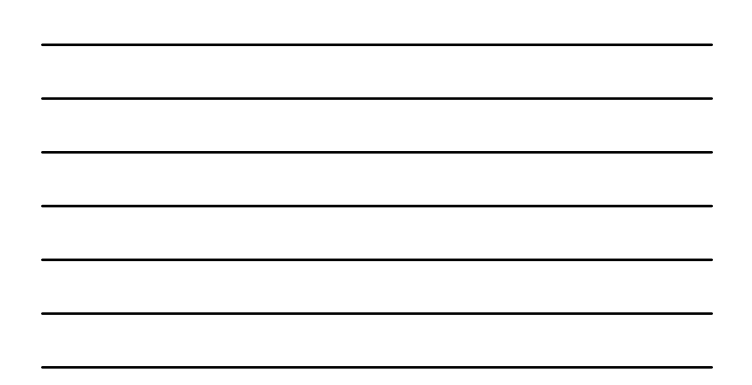

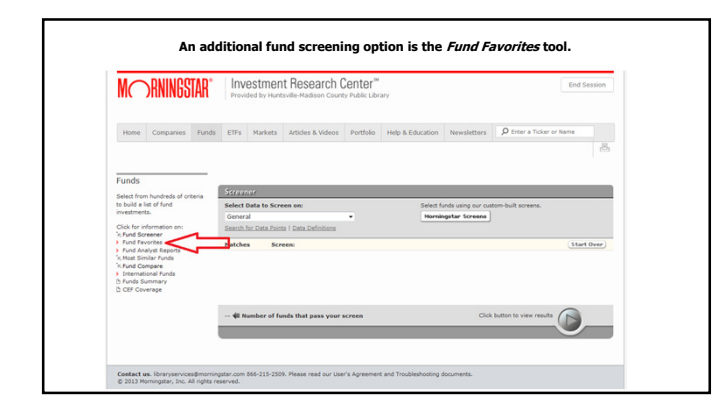

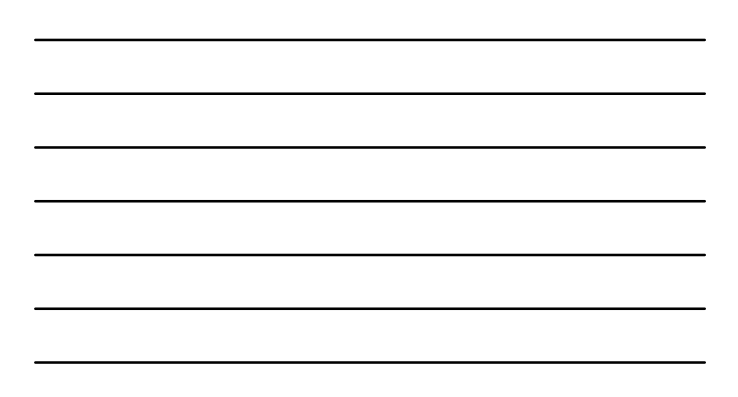

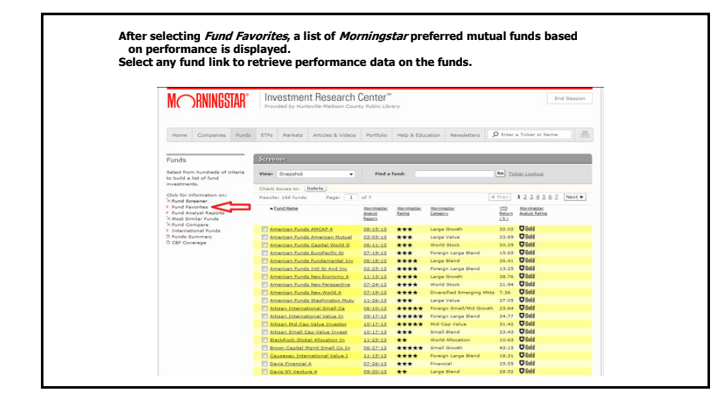

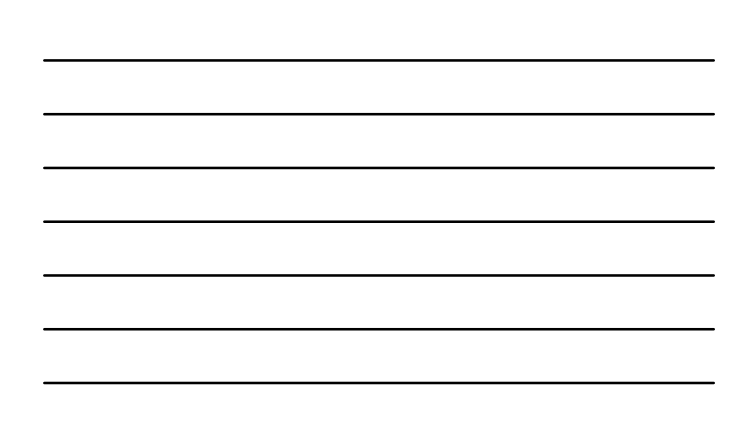

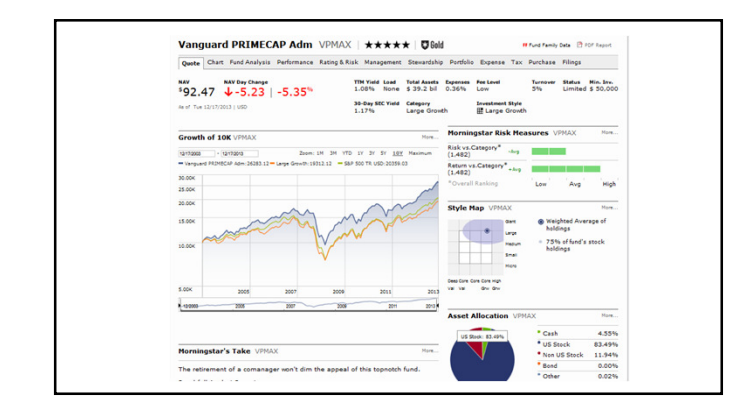

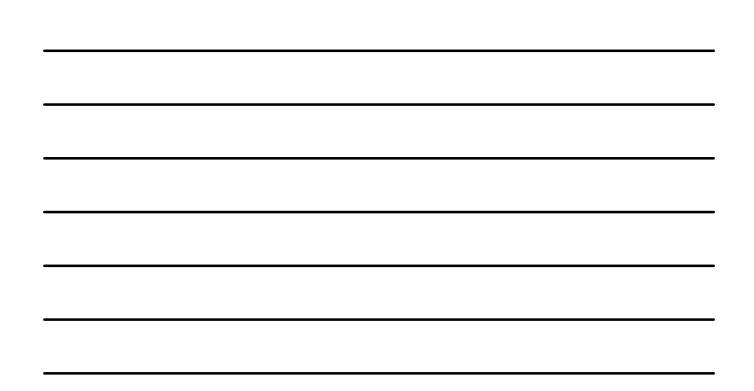

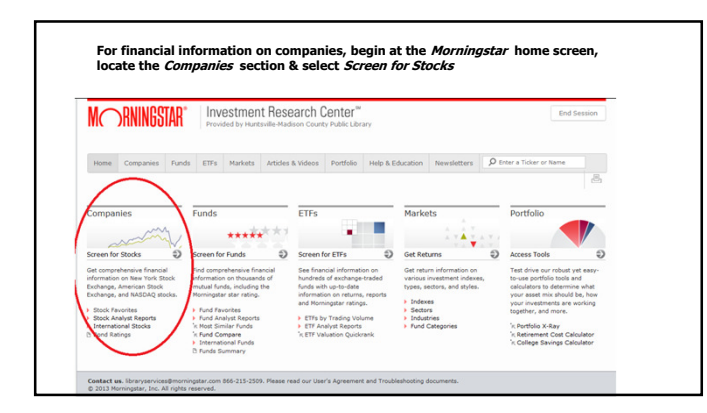

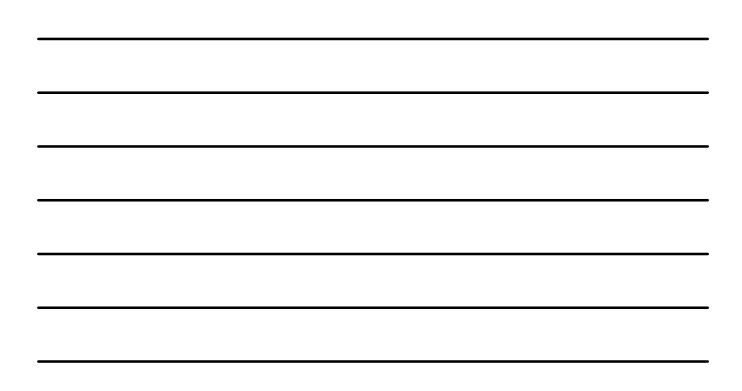

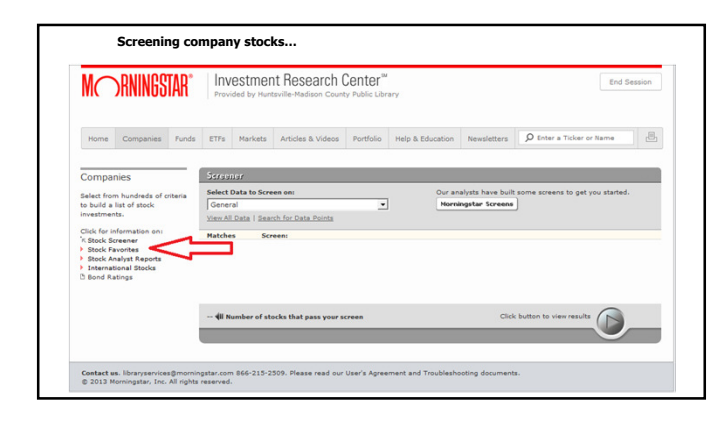

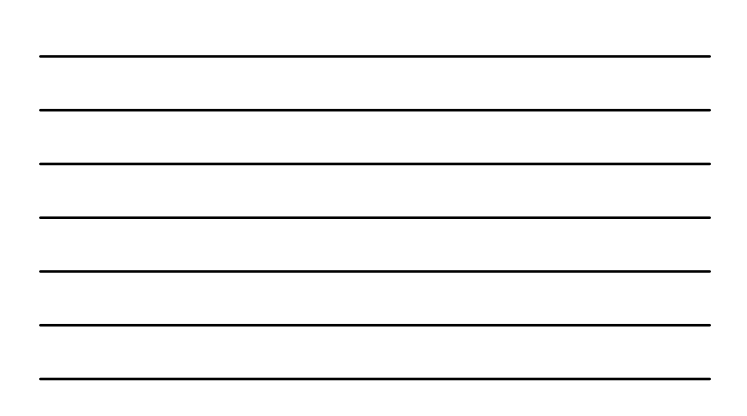

| NIC        | )KNIN65   | TAR®  | Investment Research Center <sup>™</sup><br>Provided by Huntsville-Nadison County Public Library |                                                                      |                                    |           |                  |             |                            |     |  |
|------------|-----------|-------|-------------------------------------------------------------------------------------------------|----------------------------------------------------------------------|------------------------------------|-----------|------------------|-------------|----------------------------|-----|--|
|            |           |       |                                                                                                 |                                                                      |                                    |           |                  |             |                            |     |  |
| Home       | Companies | Funds | ETFS                                                                                            | Markets                                                              | Articles & Videos                  | Portfolio | Help & Education | Newsletters | Ø Enter a Ticker or N      | ame |  |
| - eveld Ki | ivings    |       | Equit<br>Mark<br>Exch<br>Dom<br>State                                                           | y Style Box<br>et Capitaliz<br>ange<br>estic / Forei<br>I - Location | stion (mil \$)<br>gn<br>of Company |           |                  | click       | c button to view results   |     |  |
| B Bond Ra  | atings    |       | Equit<br>Nark<br>Exch<br>Dom<br>State                                                           | y Style Box<br>et Capitaliz<br>ange<br>estic / Forei<br>- Location   | stion (mil \$)<br>gn<br>of Company |           |                  | click       | c button to view results ( |     |  |

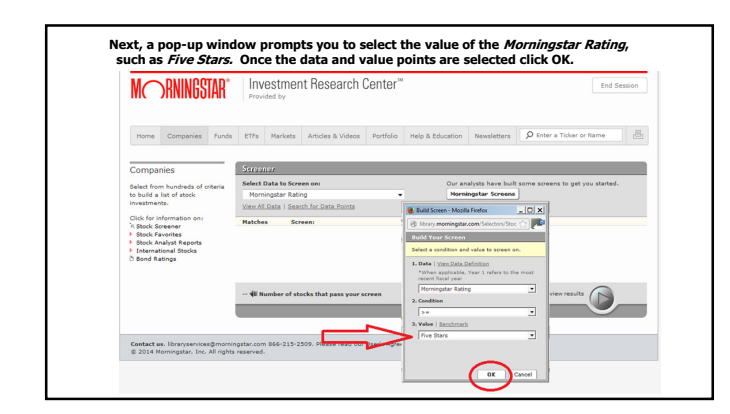

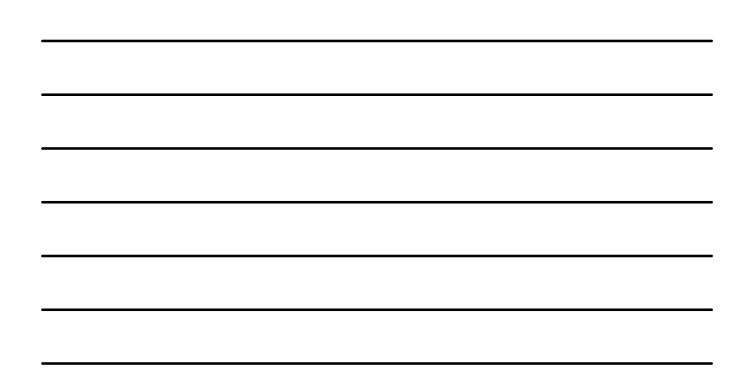

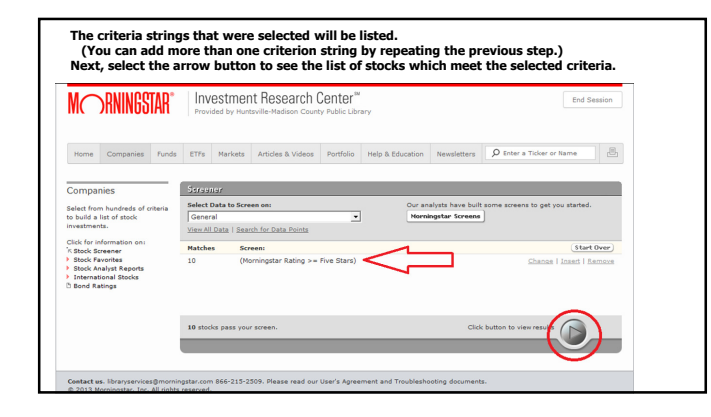

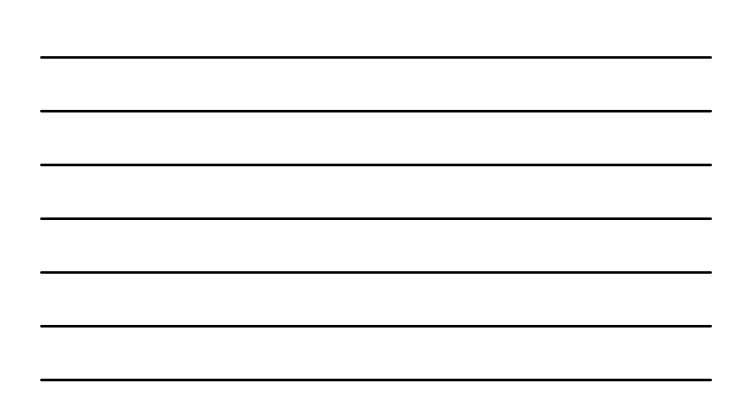

| M RNINGSTAR"                                                        | Investment Resear          | Investment Research Center <sup>®®</sup><br>Provided by Huntsville-Medison County Public Library |                            |                 |                         |                            | Session             |
|---------------------------------------------------------------------|----------------------------|--------------------------------------------------------------------------------------------------|----------------------------|-----------------|-------------------------|----------------------------|---------------------|
| Home Companies Funds                                                | ETFs Narkets Articles & Ve | deos Portfolio                                                                                   | Help & Educ                | ation Newslette | rs 👂 Enter a Ticker     | r or Name                  | 5                   |
| Companies                                                           | Screener                   |                                                                                                  |                            |                 |                         |                            |                     |
| Select from hundreds of criteria<br>to build a list of stock        | View:<br>Snapshot          | Results: 1-10<br>First   Previou                                                                 | eut of 10<br>is 25 Next 25 | Go to st        | ock # Find a stock:     | Ticker La                  | ushua               |
| investments.                                                        | Check boxes to: (Delete)   |                                                                                                  |                            |                 |                         |                            |                     |
| Click for information on:<br>'K Stock Screener<br>> Stock Favorites | Stock Name                 | Morningsta<br>Analust<br>Report                                                                  | Merrinestar<br>Batins      | Sector          | industry                | Marikets<br>Gao<br>(S.mit) | Dividend<br>Treid 8 |
| Stock Analyst Reports<br>International Stocks                       | Alumina Ltd                | 10-31-13                                                                                         | *****                      | a Basic Matis   | Aluminum                | 2.673                      | 0.00                |
| Bond Ratings                                                        | Euspaventura Mining Compan | v.In 11-01-13                                                                                    | *****                      | Basic Matis     | Gold                    | 2,021                      | 2.67                |
|                                                                     | Cenarus Energy, Inc.       | 12-12-13                                                                                         | *****                      | Energy          | Oil & Gas Integrated    | 21,306                     | 3.32                |
|                                                                     | Exelon Corp                | 12-18-13                                                                                         | *****                      | Utilities       | Utilities - Diversified | 23.265                     | 5.36                |
|                                                                     | Fiat Group S.p.A.          | 12-12-13                                                                                         | *****                      | Consumer        | Auto Manufacturers      | 9.768                      | 0.00                |
|                                                                     | Ford Motor Co              | 12-18-13                                                                                         | *****                      | Consumer        | Auto Manufacturers      | 59.266                     | 2.61                |
|                                                                     | Tampold Corp               | 12-12-13                                                                                         | *****                      | A Basic Matis   | Gold                    | 1,307                      | 7.20                |
|                                                                     | C GRANGE                   | 11-27-13                                                                                         | *****                      | Commun Svs      | Telecom Services        | 32,471                     | 3.76                |
|                                                                     | Utra Petroleum Corporation | 11-01-13                                                                                         | *****                      | Energy          | OI & Gas ESP            | 3,321                      | 0.00                |
|                                                                     | Yamana Gold Inc            | 10-31-13                                                                                         | *****                      | ABasic Matis    | Gold                    | 6.565                      | 2.98                |
|                                                                     | 68.0 500                   |                                                                                                  |                            |                 |                         | 4                          | 0.00                |

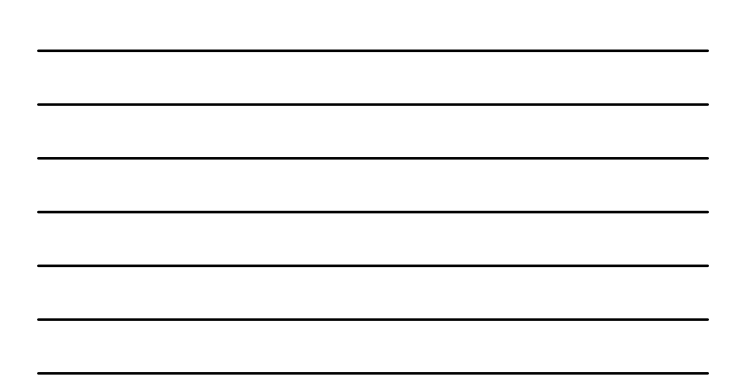

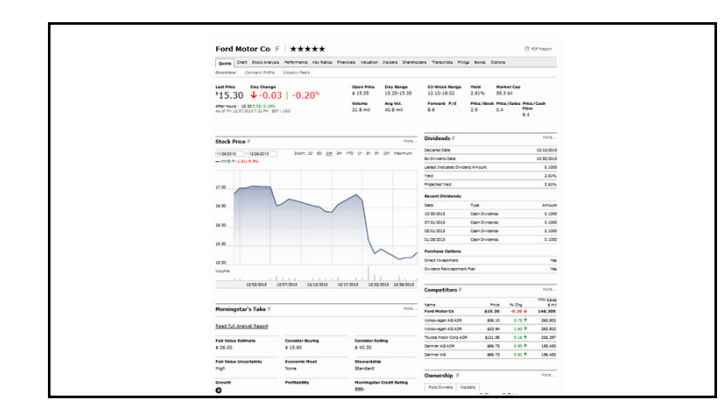

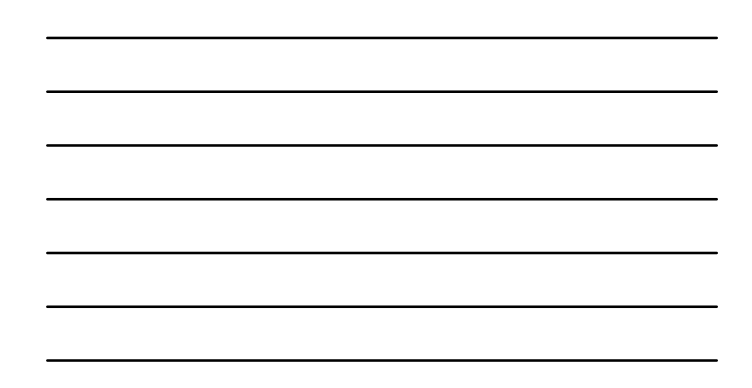

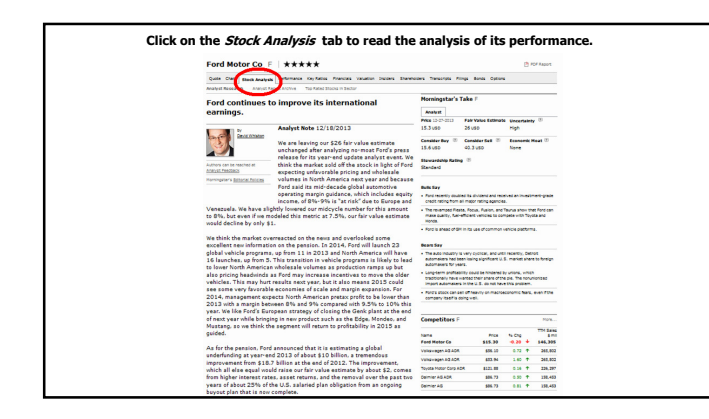

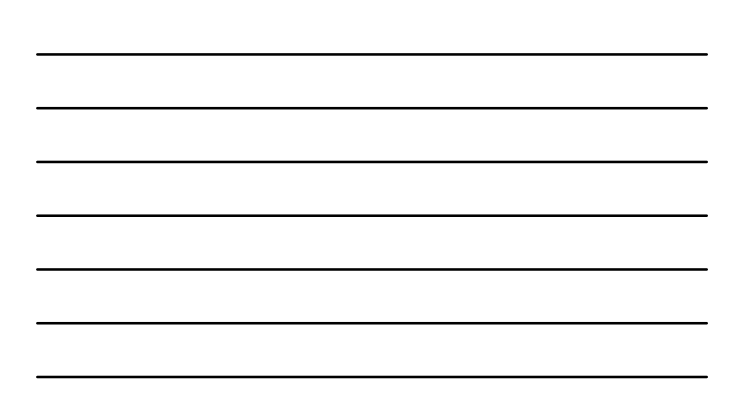

| M RNINGSTAR*                                                                                                    | Provided by Hun                                                                | nt Research (<br>tsville-Madison Count                                                                                                    | Center™<br>y Public Library |             |                                      |                         | End Session  |
|----------------------------------------------------------------------------------------------------|--------------------------------------------------------------------------------|----------------------------------------------------------------------------------------------------|-----------------------------|-------------|--------------------------------------|-------------------------|--------------|
| Home Companies Funds                                                                                                    | ETFs Markets                                                                   | Articles & Videos                                                                                                    | Portfolio Help              | & Education | Newsletters                          | Ø Enter a Ticker o      | r Name 🔠     |
| Companies<br>latect from hundreds of criteria<br>o build a list of stock<br>mestments.<br>Sick for Information on:<br>Sock Analys Reports<br>International Stocks<br>Bond Ratings | Screaner<br>Select Data to Scr<br>General<br>View All Cata   Sea<br>Matches Sc | Morningstar Screen     Ibrary.morningst Ponningstar Screen      Setet Screen      Ternfic 10-Year Rec      Ternfic 10-Year Rec      Weath Creators      Cash Cava      End Graham Stocks      Property Intel Stocks      Regain Stocks      Momentum Plays      Homester Plays | n - Mozila                  | Our ar      | alysts have built<br>ingstar Screens | some screen pet         | you started. |
|                                                                                                    | 4II Number of st                                                               | C Vew my screen settin<br>Vew passed stocks (I                                                                                                    | 9<br>lesula)                |             | Click                                | : button to view result |              |

| Companies                                                        | Sereener                       |                                      |                               |               |                                             |                          |                                |  |  |
|------------------------------------------------------------------|--------------------------------|--------------------------------------|-------------------------------|---------------|---------------------------------------------|--------------------------|--------------------------------|--|--|
| Select from hundreds of criteria<br>to build a list of stock     | View:<br>Snapshot              | Results: 1-25 or<br>First   Previous | n of 440<br>25 <u>Next 25</u> | Go to si      | ock # Find a stock:                         | ) Ticker La              | sakwa                          |  |  |
| investments.                                                     | Check boxes to: (Delete)       |                                      |                               |               |                                             |                          |                                |  |  |
| Click for information on:<br>K Stock Screener<br>Stock Favorites | <ul> <li>Stock Name</li> </ul> | Monningstar<br>Acalus<br>Reports     | Morningstar<br>Rating         | Sector        | industry                                    | Market<br>Cap<br>(5 mil) | <u>Divider</u><br><u>Yield</u> |  |  |
| International Stocks                                             | F 244 Co                       | 12-17-13                             | **                            | Industrials   | <b>Diversified Industrials</b>              | 92,701                   | 1.6                            |  |  |
| D Bond Ratings                                                   | T A00. 114.                    | 10-24-13                             | ***                           | Cindustrials  | Diversified Industrials                     | 60.727                   | 2.7                            |  |  |
|                                                                  | T ABB. Ltd.                    |                                      |                               | OIndustrials  | <b>Diversified Industrials</b>              | 60.930                   | 0.0                            |  |  |
|                                                                  | Abbott Laboratories            | 10-28-12                             | ***                           | Healthcare    | Medical Devices                             | 59.327                   | 1.4                            |  |  |
|                                                                  | T Abbie Inc                    | 11-01-13                             | **                            | Healthcare    | Drug Manufacturers -<br>Mator               | 83.600                   | 3.0                            |  |  |
|                                                                  | Accenture PLC                  | 12-19-12                             | ***                           | Technology    | Information<br>Technology Services          | 55.015                   | 2.1                            |  |  |
|                                                                  | Activision Blizzard, Inc.      | 11-08-13                             | ***                           | Technology    | Electronic Gaming &<br>Multimedia           | 12,393                   | 1.0                            |  |  |
|                                                                  | F Astra Ins                    | 12-10-13                             | ***                           | Healthcare    | Health Care Plans                           | 25,122                   | 1.1                            |  |  |
|                                                                  | Agilent Technologies Inc       | 11-15-12                             | **                            | Healthcare    | Diagnostics &<br>Research                   | 10.969                   | 0.8                            |  |  |
|                                                                  | Air Liquide SA                 |                                      |                               | Basic Matis   | Chemicals                                   | 43,378                   | 2.3                            |  |  |
|                                                                  | Air Products & Chemicals Inc   | 12-17-13                             | ***                           | ABasic Matis  | Chemicals                                   | 23,989                   | 2.4                            |  |  |
|                                                                  | Airgan Inc                     | 10-23-13                             | **                            | A Basic Matis | Chemicals                                   | 8.208                    | 1.6                            |  |  |
|                                                                  | Alexion Pharmaceuticals, Inc.  | 11-14-13                             | ***                           | Healthcare    | Biotechnology                               | 25.798                   | 0.0                            |  |  |
|                                                                  | Allergan, Inc.                 | 12-17-13                             | ***                           | Healthcare    | Drug Manufacturers -<br>Specialty & Generic | 32,940                   | 0.1                            |  |  |
|                                                                  | Alliant Techsystems Inc        | 11-07-12                             | **                            | Industrials   | Aerospace & Defense                         | 3.087                    | 0.8                            |  |  |
|                                                                  | T ALS Ltd                      |                                      |                               | Condustrials  | <b>Business Services</b>                    |                          | 5.9                            |  |  |
|                                                                  | Altera Corp.                   | 10-22-12                             | ****                          | Technology    | Semiconductors                              | 10,401                   | 1.5                            |  |  |
|                                                                  | Altria Group Inc.              | 12-23-13                             | **                            | Consumer De   | Tobacco                                     | 76,621                   | 4.8                            |  |  |
|                                                                  | Amber SA                       | 11-12-12                             | ***                           | Consumer De   | Beverages - Brevers                         | 115,433                  | 1.6                            |  |  |
|                                                                  | F Amor Limited                 |                                      |                               | Consumer      | Packaging &                                 | 15.023                   | 3.1                            |  |  |

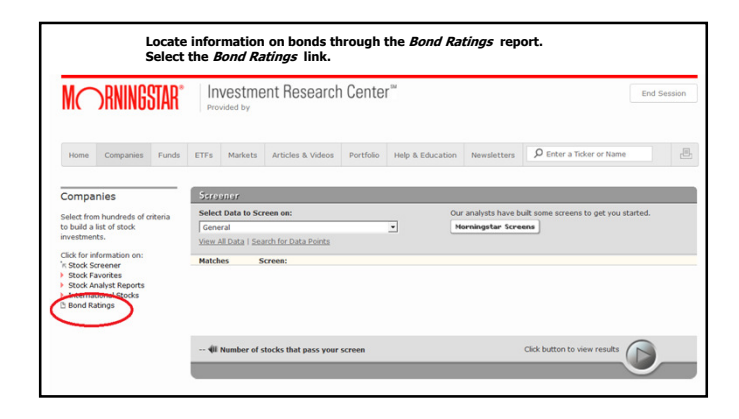

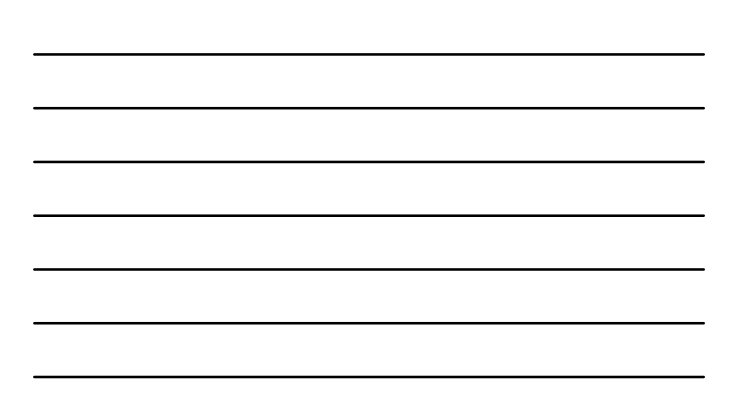

| Maruinantan Carr                  | anata Cardia | Detinge                      |                      |                      |             |
|-----------------------------------|--------------|------------------------------|----------------------|----------------------|-------------|
| worningstar Corp                  | orate credi  | naungs                       |                      |                      |             |
| Company Name                      | Ticker       | Morningstar<br>Credit Rating | Sector               | Stock Star<br>Rating | Economic Ma |
| 3M Company                        | MVM          | M                            | Industrial Materials | ****                 | Wide        |
| ABB, Ltd.                         | AB           | Ai                           | Industrial Materials | ***                  | Narrow      |
| Abbott Laboratories               | ABT          | M4                           | Health Care          | *****                | Wide        |
| Actuant Corporation               | ATU          | 888                          | Industrial Materials | ****                 | Narrow      |
| ADC Telecommunications, Inc.      | ADCT         | BB                           | Telecommunications   | ***                  | None        |
| Advanced Micro Devices            | AMD          | 80+                          | Hardware             | ***                  | None        |
| Affiliated Managers Group, Inc.   | AMG          | BEB-                         | Financial Services   | ***                  | None        |
| Allymetrix, Inc.                  | AFX          | 18                           | Health Care          | ***                  | None        |
| AGCO Corporation                  | AGOD         | BEB+                         | Industrial Materials | ***                  | None        |
| Air Products and Chemicals, Inc.  | APD          | Α.                           | Industrial Materials | ***                  | Narrow      |
| Airgas, Inc.                      | ARG          | BEB-                         | Industrial Materials | *                    | None        |
| Alcoa Inc.                        |              | 881                          | Industrial Materials | ****                 | Narrow      |
| Alexion Pharmaceuticals, Inc.     | ADN          | BEB+                         | Health Care          | ***                  | None        |
| Aliant Technystems, Inc.          | AIK          | 88+                          | Industrial Matorials | ****                 | Narrow      |
| Alpha Natural Resources Inc (New) | ANE          | BEB-                         | Industrial Materials | ***                  | None        |
| Altria Group Inc.                 | MD           | 888                          | Consumer Goods       | ***                  | Wide        |
| American Electric Power           | AEP          | BEB+                         | Utilities            | **                   | Narrow      |
| American Extremt Company          | A37          | Α.                           | Financial Services   | ***                  | Wide        |

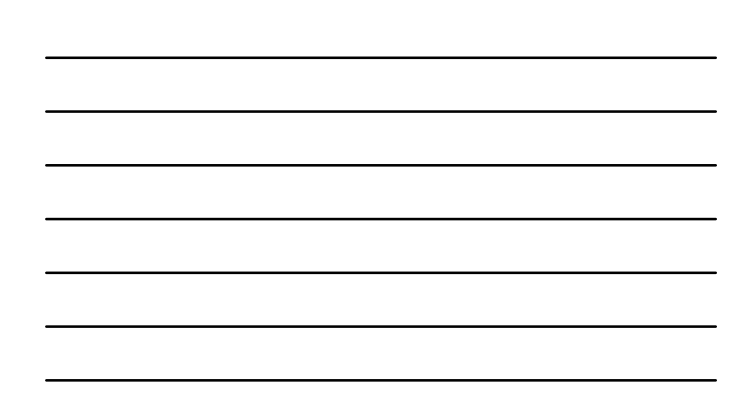

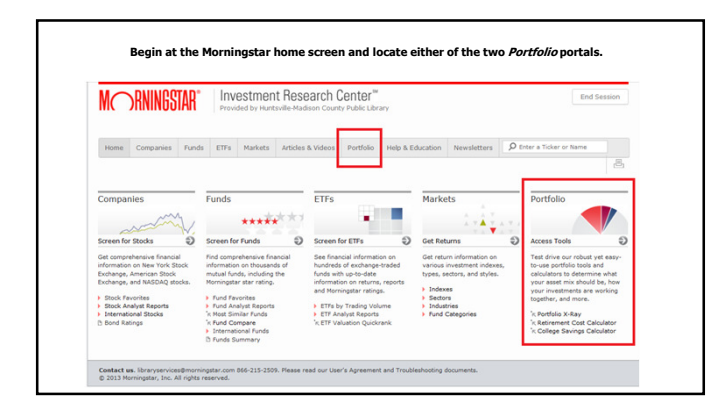

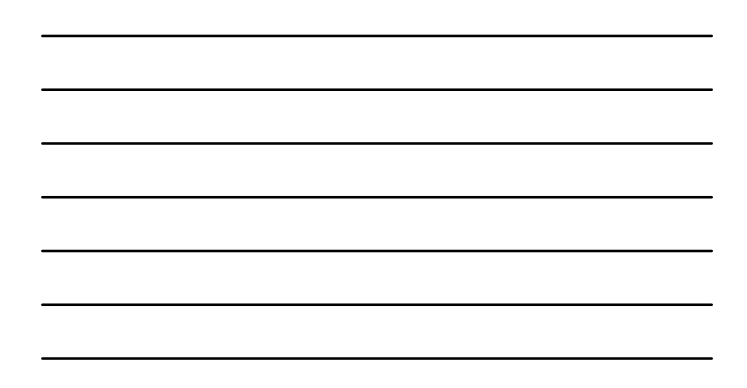

| M RNINGSTAL                                                                                                    | Provided by Huntsville-Med                                                                                                    | earch Center <sup>™</sup><br>ison County Public Library  |                                                                                                    | End Session                                                                                                    |
|----------------------------------------------------------------------------------------------------|----------------------------------------------------------------------------------------------------|----------------------------------------------------------|----------------------------------------------------------------------------------------------------|----------------------------------------------------------------------------------------------------|
| Home Companies Fu                                                                                                    | nds ETFs Markets Articles                                                                                                    | & Videos Portfolio Help & E                              | Education Newsletters D En                                                                                                    | ter a Ticker or Name                                                                                                    |
| Portfolio<br>A compensative suite of<br>portfol-splanning split and<br>guidance for new end<br>supersensed investore ables. | K-Ray<br>Dent an etad of hypothesial<br>Experimentation and Science Teacher<br>securities are experimentation<br>for the two relationships and the<br>science of the market<br>of the support of the market<br>of the support of the market<br>of the support of the market<br>of the support of the market<br>of the support of the market<br>of the support of the market<br>of the support of the market<br>of the support of the support of the support<br>of the support of the support of the support<br>of the support of the support of the support<br>of the support of the support of the support<br>of the support of the support of the support<br>of the support of the support of the support<br>of the support of the support of the support<br>of the support of the support of the support of the support<br>of the support of the support of the support of the support<br>of the support of the support of the support of the support<br>of the support of the support of the support of the support of the support<br>of the support of the support of the support of the support of the support<br>of the support of the support of the | Asset Allocation Learn more about various asset classes; | Investment Goals<br>Notes shart you're meeting for<br>bof not sou her lead a da d<br>Lean the ins aid oad of<br>you have been all the source of the<br>reading so California Means<br>D havennet All Meaning<br>D haven and Meaning and Source<br>Bone Keinenest Gude<br>D ha Manning California<br>D ha da source and an<br>Bone Keinenest Gude<br>D ha Manning California<br>D haventig Dung Retirement<br>D hoventig Dung Retirement | Calculators<br>Use our calculators to<br>determine has much you nee<br>to save for retorement and<br>college funding.<br>In Retirement Banings<br>1: College Songer<br>3: College Songer<br>3: Settings |

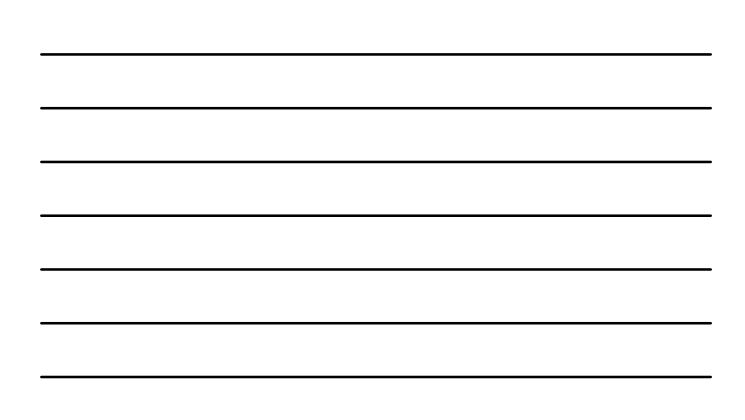

| the link above th                                                                                                    | e red arrow to                                                                                                    | go to Morningstar     | 's registration v                                   | webpage.   |
|----------------------------------------------------------------------------------------------------|----------------------------------------------------------------------------------------------------|-----------------------|-----------------------------------------------------|------------|
| Instant X-Ray                                                                                                    |                                                                                                    | <b>J</b>              |                                                     |            |
| Enter Holdings                                                                                                    | Instant X-Ray                                                                                                    |                       |                                                     |            |
| Welcome to Instant X-Ray                                                                                                    |                                                                                                    |                       |                                                     |            |
| Disposint your portfolio's str                                                                                                    | nother and                                                                                                    | Ticker Symbol         | Percentage Value %                                  |            |
| At a glance, understand the<br>characteristics of your ports<br>asset allocation, exposure<br>investment styles, geograp<br>sectors. Plus, assily analyza<br>holdings and expenses are<br>your financial goals.<br>To create a portfolio that your<br>whose returns you can tra-<br>a free registered member<br>Ammingstar.com registration<br>Morningstar.com registration<br>cash holdings please add C | e basic<br>olio including its<br>to different<br>his regions, and<br>a how well your<br>adding up to meet<br>but can save and<br>dk over time, become<br>if our sister site,<br>to go to the<br>in page. To add<br>ASH\$. | Add more entry fields | Shortoxt Equal Allo<br>Portfolio must equal 10<br>0 | cation 20% |

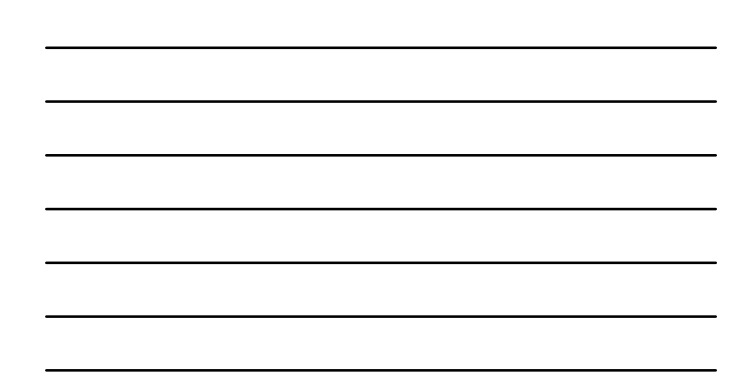

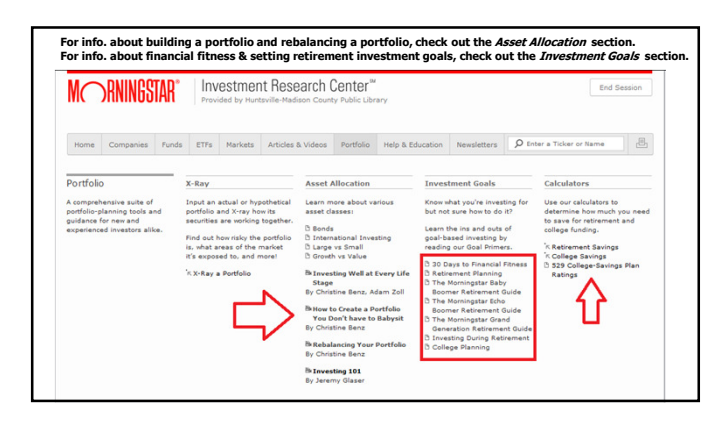

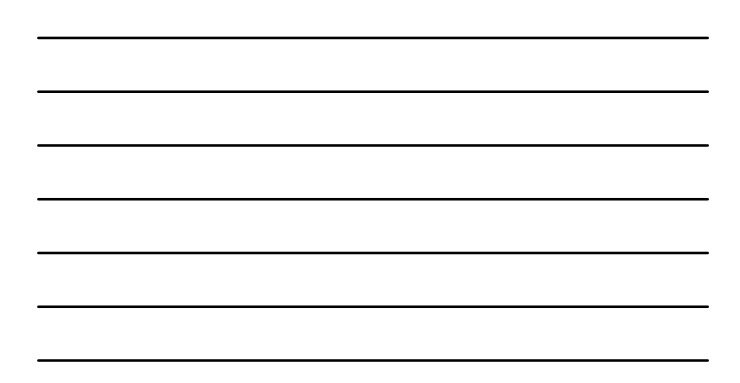

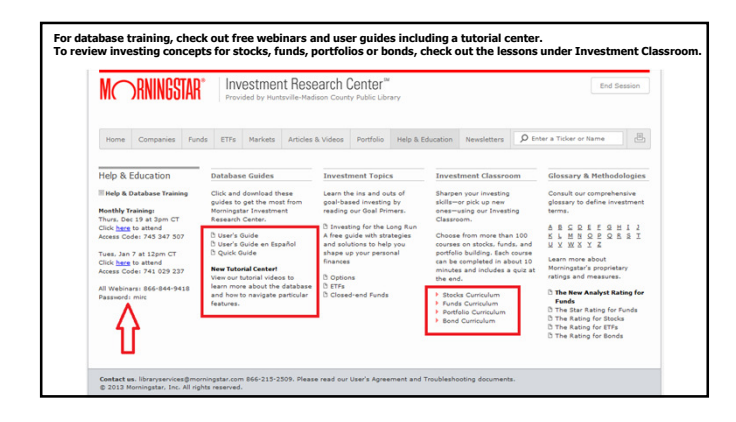

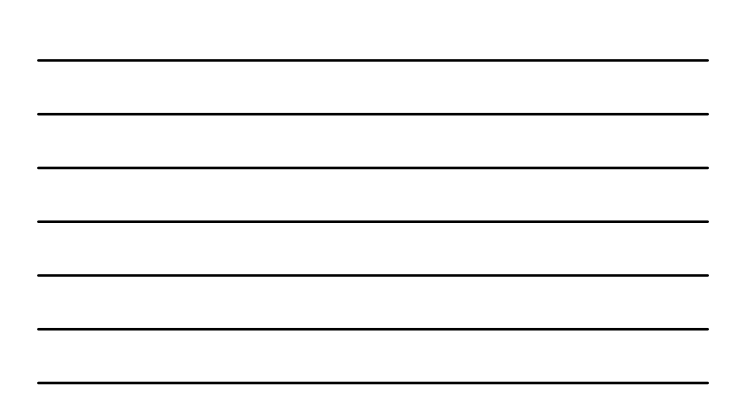

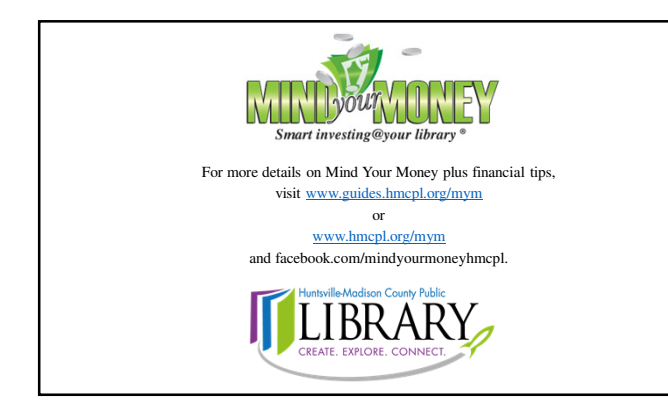